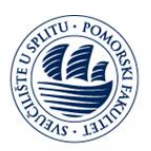

# Office 365 Pomorski Fakultet u Splitu

- Općenite informacije,
- Uputa za registraciju,
- Uputa za prijavu,
- Uputa za preuzimanje programskog paketa,
- Moguće greške

## • Općenite informacije

Svaki djelatnik i student Pomorskog Fakulteta u Splitu može "online" koristiti besplatni programski paket Office 365, a uz to ima pravo na besplatno preuzimanje i instalacije Office 365 ProPlus programskog paketa za računala i mobilne uređaje.

Korištenjem Office 365 usluge, uz već poznate Office alate, studentima i djelatnicima je omogućeno da 1 TB svojih podataka pohrane u oblaku, sinkroniziraju unesene promjene na različitim uređajima kao i korištenje brojnih platformi za komunikaciju i suradnju kao što su OneNote, SharePoint Online, Exchange Online, Skype for Business, Yammer, te standardne Office alate (Word, Excel, PowerPoint, Outlook)...

• Registracija

Link za Prvu prijavu / registraciju na uslugu Office 365

https://login.microsoftonline.com/

#### Slika 1 -Office 365 stranica za prijavu:

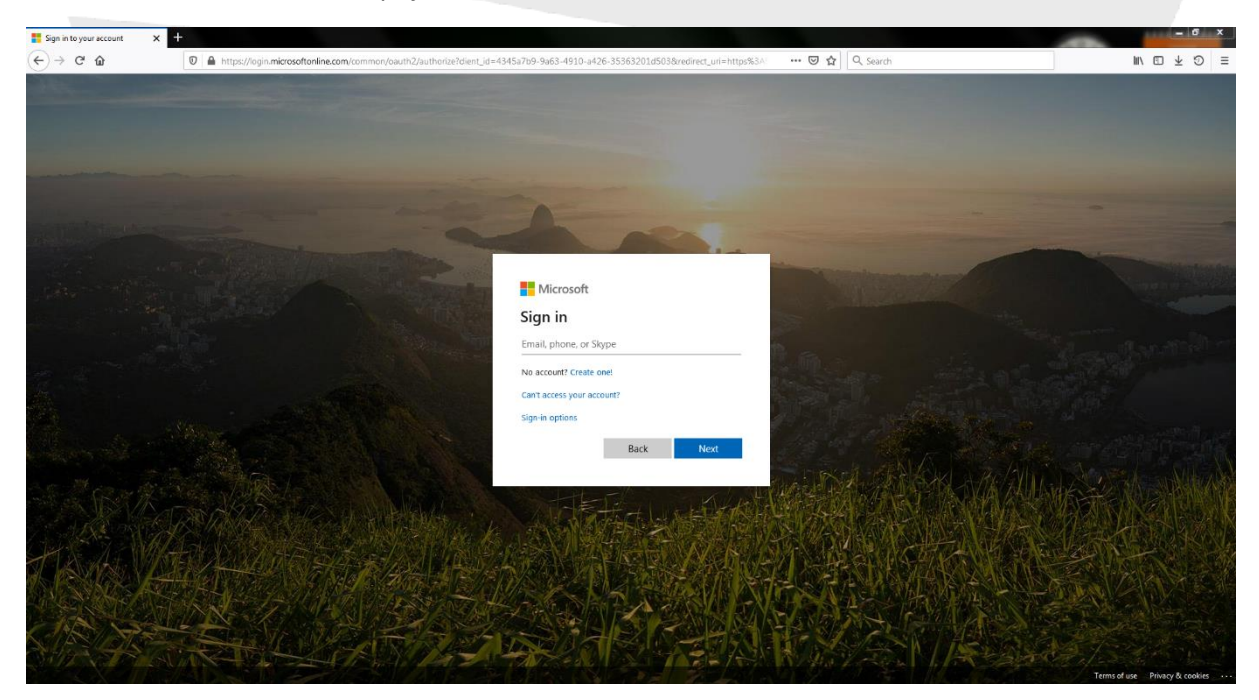

IT Centar | IT Center Ruđera Boškovića 37, HR-21000 Split Uredi: A220, A221 | Office: A220, A221 E-mail: <u>office365@pfst.hr</u>

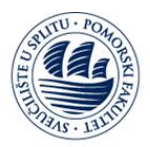

Na uslugu se prijavljujete sa svojom email adresom od matične ustanove iz domene @pfst.hr

npr.: <u>spodrug@pfst.hr</u>

## Slika 2 - Prva prijava korisnika:

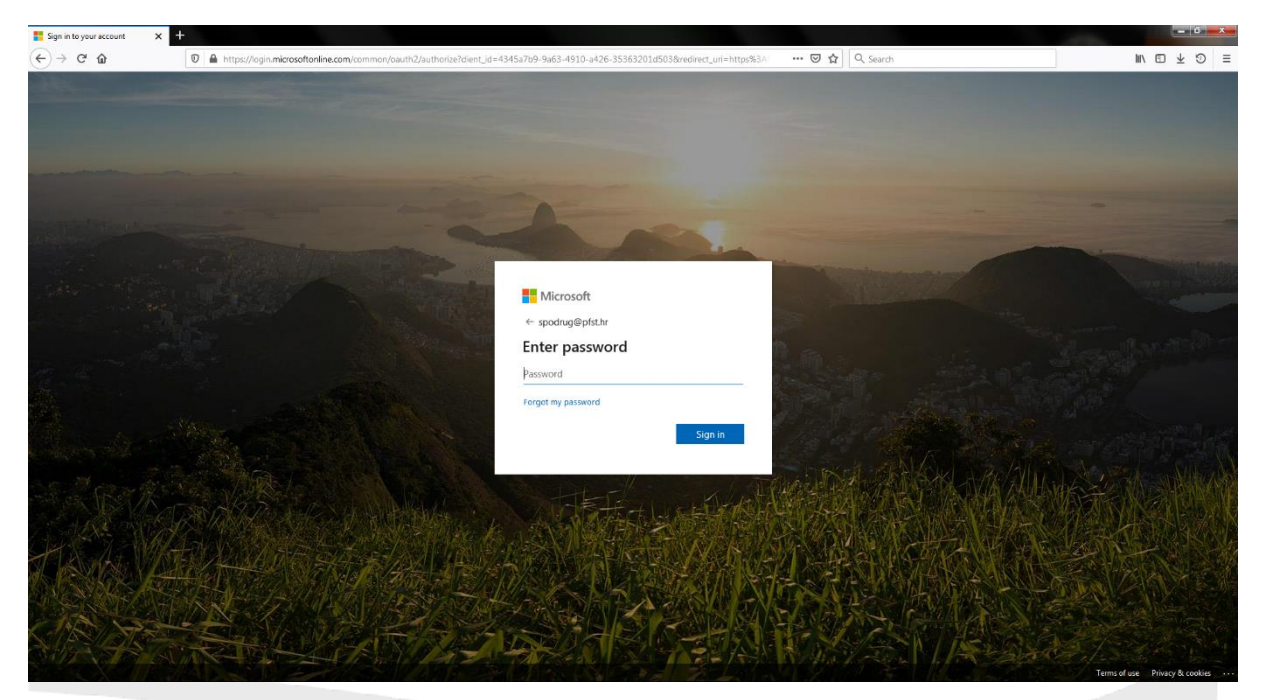

Za lozinku koristite:

- 1. lozinku koju koristite za pristup mailu matične ustanove,
- 2. lozinku koju koristite za pristup AAI elektroničkom identitetu matične ustanove,
- 3. generiranu lozinku koju čete zatražiti putem službenog e-mila za ovu vrstu upita, a to je:

office365@pfst.hr, zahtjev pošaljite sa svoje e-mail adrese iz domene @pfst.hr.

(ovo je najčešća solucija, zato što je većini novih korisnika izrađena nova lozinka dodavanjem u bazu korisnika Office 365)

Nakon što se jednom od ove gornje tri lozinke uspješno prvi put ulogirate, sustav će Vas tražiti da početnu lozinku (koja god da ona je, od ove tri gornje mogućnosti) odmah izmijenite u neku drugu koja će Vam koristiti samo za prijavu u sustav Office 365 vašom @pfst.hr email adresom.

Dakle u prvo polje upišite "staru" lozinku kojom ste se uspjeli prijaviti, a

U drugo i treće polje upišite "novu" lozinku koju ćete od sada koristiti za Office 365 uslugu.

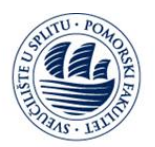

### UNIVERSITY OF SPLIT FACULTY OF MARITIME STUDIES

#### Slika 3 -Izmjena lozinke:

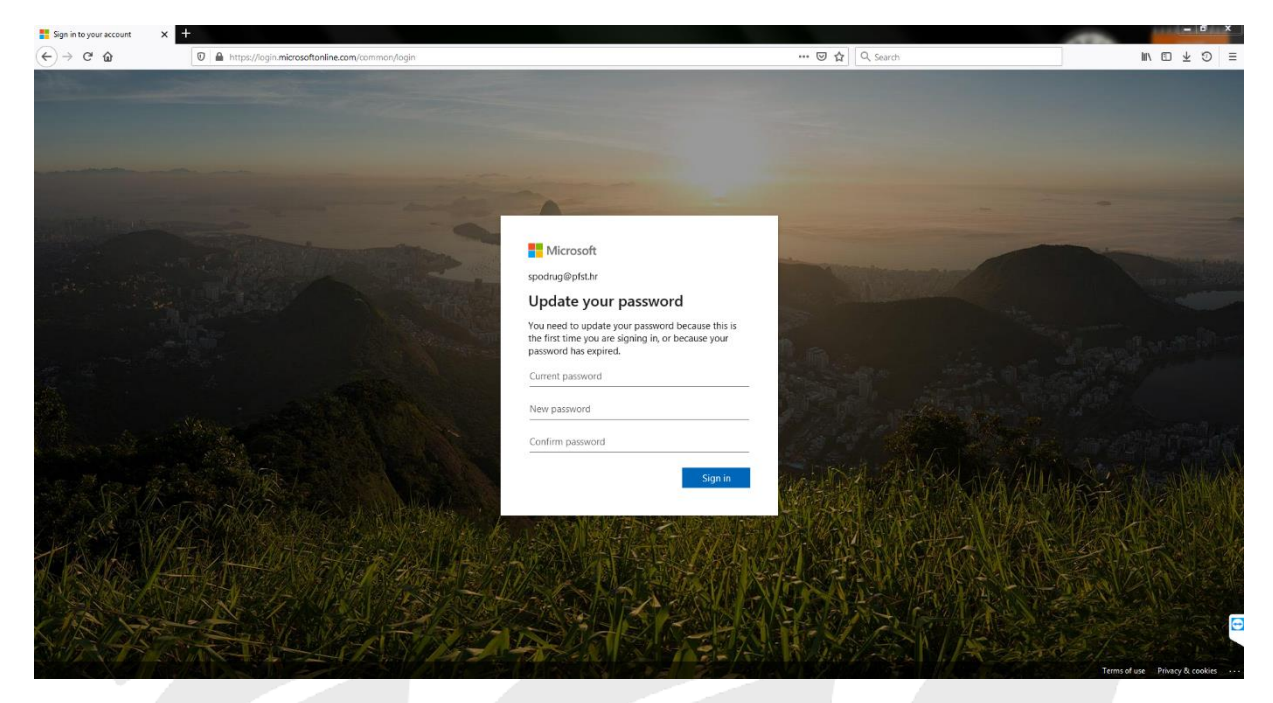

Ovime ste završili **Prvu prijavu / registraciju** na Office 365 uslugu matične ustanove, te možete koristiti sve dostupne servise, logirajući se vašom @pfst.hr email adresom i "novom" lozinkom koju ste upravo postavili.

- Prijava
- Link za Prijavu je i dalje:

https://login.microsoftonline.com/

### Slika 4 - Prijava korisnika:

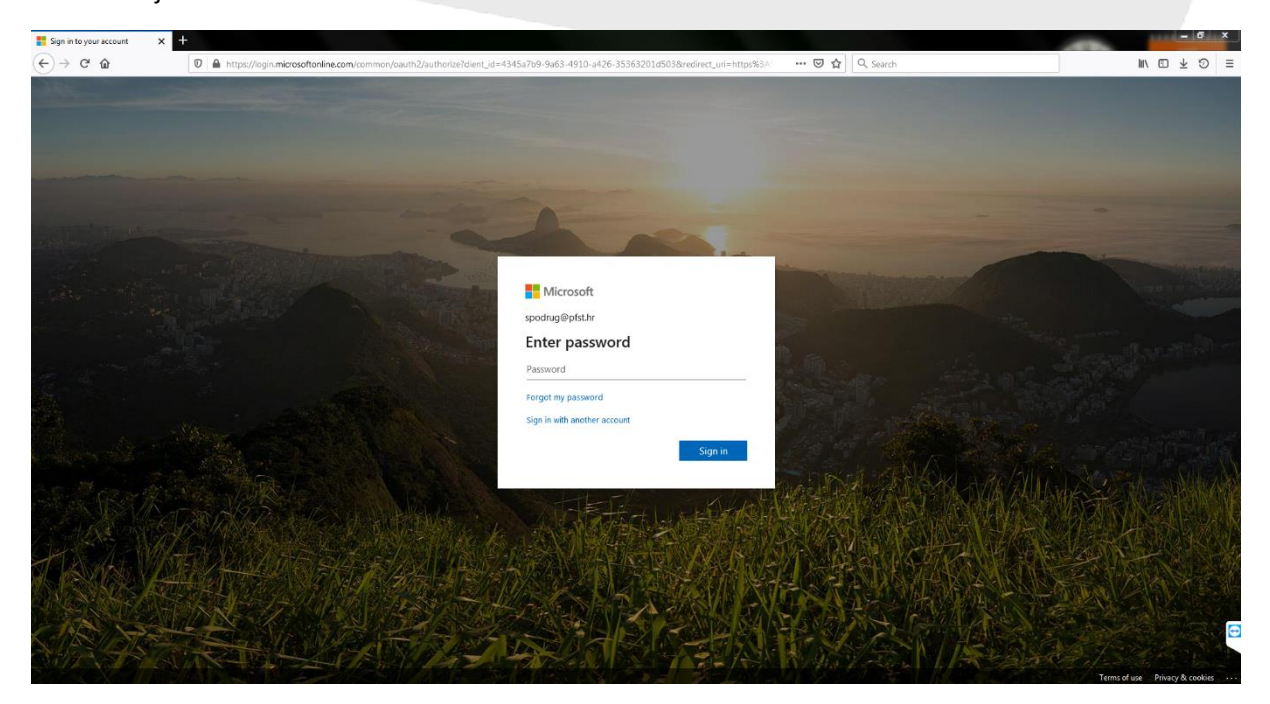

IT Centar | IT Center Ruđera Boškovića 37, HR-21000 Split Uredi: A220, A221 | Office: A220, A221 E-mail: <u>office365@pfst.hr</u>

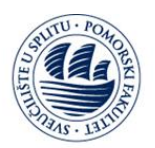

## UNIVERSITY OF SPLIT FACULTY OF MARITIME STUDIES

Slika 5 - Upis "nove" lozinke:

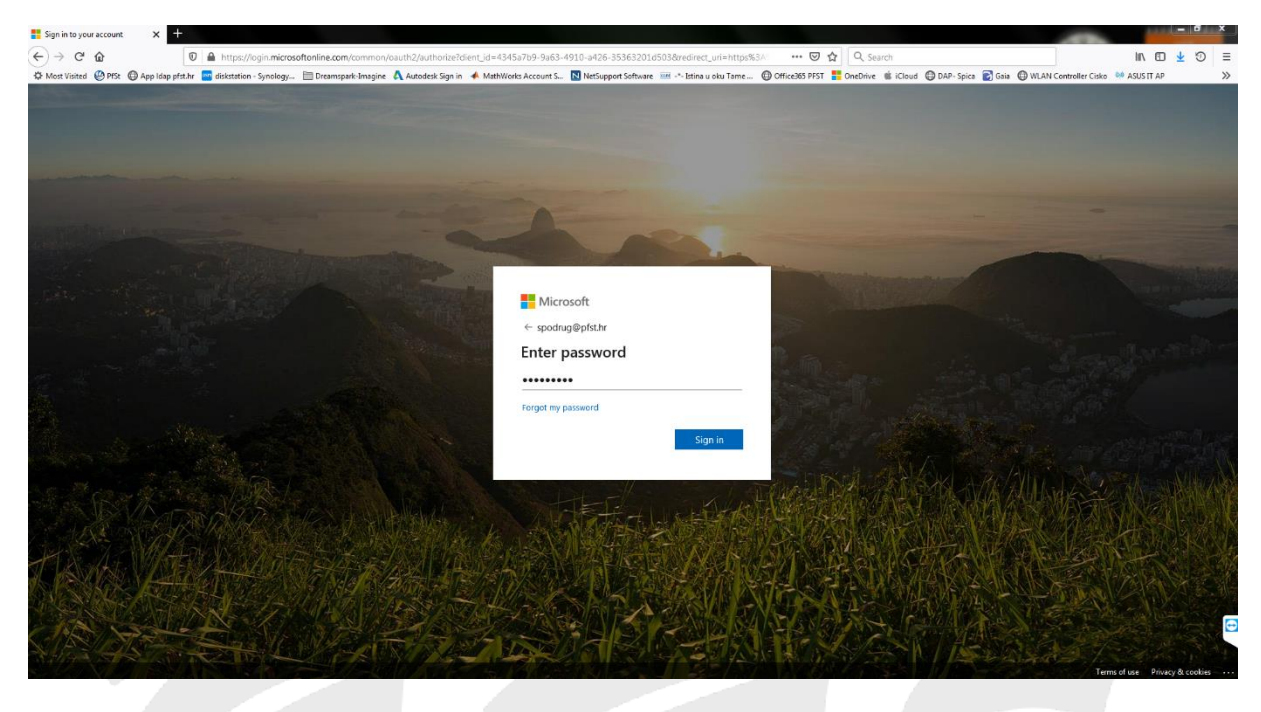

Slika 6 – Office 365 izgled početne stranice nakon što se uspješno logirate:

| Microsoft Office Home | × +                                                                                                    |                                         | 1111   | - 0        | × |
|-----------------------|----------------------------------------------------------------------------------------------------|-----------------------------------------|--------|------------|---|
| € → ଫ ŵ               | A https://www.office.com/?auth=2                                                                                                    | ••• 😇 🔂 🔍 Search                        | III\ 🖽 | <u>⊀</u> ව | Ξ |
| Office 365            | ,∕⊃ Search                                                                                                    |                                         | ۵ ۵    | ?          | Ð |
|                       | Good evening                                                                                                    | Install Office 🗸                        |        |            | Î |
|                       | + Construction of the second second s | sharePoint Teams Class<br>Notebook Sway |        |            |   |
|                       | Recent Pinned Shared with me Discover                                                                                                    | T Upload and open                       |        |            | н |
|                       | No recent online Office document<br>Share and collaborate with others. To get startsd, oreste a new doc<br>to upload and open                                                                                                    | ts<br>ument or drag it here             |        |            |   |
|                       | OneDrive SharePoint<br>Recent folders Frequent sites                                                                                                    |                                         |        |            | E |
|                       |                                                                                                    |                                         | Feed   | dback      |   |

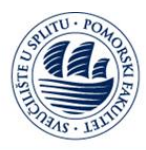

• Preuzimanje programskog paketa

Sa usluge Office 365,

dostupno Vam je preuzimanje Office 365 ProPlus programskog paketa.

Programski paket možete preuzeti i instalirati kako je prikazano na sljedećim slikama:

Slika 7 – Preko početne stranice:

| Microsoft Office Home X | +                                    |                                                                                                    |                                                                            |
|-------------------------|--------------------------------------|----------------------------------------------------------------------------------------------------|----------------------------------------------------------------------------|
| (-) → ⊂ û               | https://www.office.com/?auth=2       | ··· 🗟 🖞 🔍                                                                                                    | l, Search IIN □ ½ ⑦ :                                                      |
| Office 365              | D Search                             |                                                                                                    | D @ ? d                                                                    |
|                         | Good evening                         |                                                                                                    | Install Office V                                                           |
|                         | + 🔹 🔺                                | Maria Maria Mari | apps<br>took, OneDrive for Business,<br>PowerPoint, and more.              |
|                         | Start new ~ Outlook OneDrive 1       | Vord Excel PowerPoint OneNote SharePoint Other instal<br>→ Select a differ<br>apps available                                                                                                    | ill options<br>rent language or install other<br>e with your subscription. |
|                         | Forms All apps                       |                                                                                                    |                                                                            |
|                         | Recent Pinned Shared with me Discove |                                                                                                    |                                                                            |
|                         | Share an                             | A cotaborate with others. To get started, create a new document or drag it here to upload and oper.                                                                                                    |                                                                            |
|                         | OneDrive<br>Recent folders           | SharePoint<br>Frequent sites                                                                                                    |                                                                            |
|                         |                                      |                                                                                                    | Feedback                                                                   |

Slika8 -Preuzimanje, instalacija i aktivacija:

| O Microsoft Office Home | × +                               |                                                                                                    |                                                                                                    | - 6 x       |
|-------------------------|-----------------------------------|----------------------------------------------------------------------------------------------------|----------------------------------------------------------------------------------------------------|-------------|
| (←) → ♂ ŵ               | https://www.office.com/?auth=2    |                                                                                                    | 🐷 🔂 🔤 Q. Search                                                                                                    | IIN © ± ♡ ≡ |
| III Office 365          |                                   | ,O Search                                                                                                |                                                                                                    | a 🐵 ? 🐠     |
|                         | Good evening<br>+ Custock         | Opening Setup Def en-uc (2010)-0-Puu/Helle (2017) 84-e81:413-0-241                                       | Install Office ~<br>Install Office ~<br>Sharefloint Teams Noteboot<br>Noteboot                                                                                         |             |
|                         | Forms<br>Recent Pinned            | re File<br>i ck Run<br>I ck dka Swe File, then run the File.<br>Say "yes"<br>Ck Ves to state installing. | Jpload and open<br>Jpload and open<br>() Stay online<br>After installation, state Office and sign in<br>with the accessorit you use for Office 325<br>spedrugdfaft.ht. |             |
|                         | Cos<br>OneDrive<br>Recent folders | 2 Need help installing?<br>SharePoint<br>Frequent sites                                                  |                                                                                                    |             |

IT Centar | IT Center Ruđera Boškovića 37, HR-21000 Split Uredi: A220, A221 | Office: A220, A221 E-mail: <u>office365@pfst.hr</u>

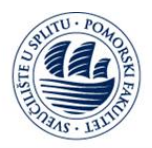

- po završetku preuzimanja, instalacija se pokreće klikom na Yes, proces traje nekoliko minuta ovisno o brzini interneta i Vašeg računala .

- nakon što je instalacija završena, **proizvod se licencira** pokretanjem nekog od Office instaliranih alata, te se u prijavi korisnika ulogirate vašom @pfst.hr email adresom i "novom" lozinkom koju koristite za Office 365.

Drugi način preuzimanja i instalacije Office 365 ProPlus programskog paketa, kao na slikama:

Slika 9 – Klik na svoju sliku/oznaku, te na "My account":

| Microsoft Office Home | × 🚺 My account 🛛 🗙 🕇                                                  |                                                                                                    |                                                 |                            |          |                                                                                    |
|-----------------------|-----------------------------------------------------------------------|----------------------------------------------------------------------------------------------------|-------------------------------------------------|----------------------------|----------|------------------------------------------------------------------------------------|
| ← → ♂ ŵ               | https://www.office.com/?auth=2                                        | &chome=1                                                                                                  |                                                 | 🚥 🖾 🔓 🔍 Search             |          | ₩ @ ¥ ♡                                                                            |
| Office 365            |                                                                       | ₽ Search                                                                                                  |                                                 |                            |          | Q @ ? €                                                                            |
|                       | Good evening                                                          |                                                                                                    |                                                 | Install Office 🗡           | Î        | My account                                                                         |
|                       | + ese ●<br>Start new > Outlook OneDriv                                | W Escel PowerPoint                                                                                        | N SharePoint Te                                 | Cass Sway<br>Notebook Sway |          | Smiljana Podrug<br>spodrugøjest.hr<br>My Office erofile<br>My account<br>Jagr roav |
|                       | Forms All apps           Recent         Pinned         Shared with me | Discover                                                                                                  |                                                 |                            |          |                                                                                    |
|                       |                                                                       | No recent online Office of<br>Share and colaborate with others. To get started, ore<br>to uplued and open | documents<br>ate a new document or drag it here |                            |          |                                                                                    |
|                       | 0-0-0                                                                 | T Upload and open                                                                                         | New V                                           |                            |          |                                                                                    |
|                       | Recent folders                                                        | SharePo                                                                                                   | sites                                           |                            |          |                                                                                    |
|                       |                                                                       |                                                                                                    |                                                 |                            | Feedback |                                                                                    |

Slika 10 – Klik na "Apps & devices", te odaberite jezik i arhitekturu Vašeg računala (32bit ili 64bit):

| 1 My account    | × +                                         |     |           |          |
|-----------------|---------------------------------------------|-----|-----------|----------|
| ← → ♂ ŵ         | https://portal.office.com/account/#installs | ⊍ ☆ | Q, Search | ⊪\⊡±⊙≡   |
| III My account  |                                             |     |           | 0 © ? DB |
| My account      | Apps & devices                              |     |           |          |
| R Personal info | Office                                      | _   |           |          |
| Subscriptions   |                                             |     |           |          |
| App permissions | Get Office on your phone or tablet          |     |           |          |
| Tools & add-in  |                                             |     |           |          |
|                 |                                             |     |           |          |
|                 |                                             |     |           |          |
|                 |                                             |     |           |          |
|                 |                                             |     |           |          |
|                 |                                             |     |           | e        |
|                 |                                             |     |           |          |

IT Centar | IT Center Ruđera Boškovića 37, HR-21000 Split Uredi: A220, A221 | Office: A220, A221 E-mail: <u>office365@pfst.hr</u>

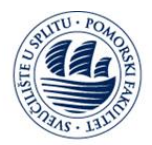

## UNIVERSITY OF SPLIT FACULTY OF MARITIME STUDIES

### Slika 11 – Klik "Save file", te pratite upute:

| 🚺 Microsoft Office Home 🛛 🗙 | My account 🗙 🛨                                            |                                                                                                    |                                                                 |             |
|-----------------------------|-----------------------------------------------------------|----------------------------------------------------------------------------------------------------|-----------------------------------------------------------------|-------------|
| ← → ♂ ☆                     | 🗊 🚔 https://portal.office.com/account/#                   |                                                                                                    | 🗵 🔄 🔍 Search                                                    | IN [ ± 5) ≡ |
| III My account              |                                                           |                                                                                                    |                                                                 | р 🕸 ? 🍘     |
| <                           | Apps & devices                                            | ening Setup X64 en us_03637xoPlus9etai_0x999764 e9c1-43a0-a5                                                                                                    |                                                                 |             |
| A Personal info             | Office                                                    | which is: Binary File (7.8 MB)<br>from: https://c2rsetup.officeapps.live.com                                                                                        |                                                                 |             |
| Subscriptions               | Language () Version<br>English (United States) • 64-bit • | Would you like to save this file? Save File Cancel                                                                                                    |                                                                 |             |
| 🔍 Security & privacy        | DEVICES                                                   |                                                                                                    |                                                                 |             |
| App permissions             | Skype for Business                                        |                                                                                                    |                                                                 |             |
| ▲ Apps & devices            | Language Version Just a few m                             | nore steps                                                                                                    |                                                                 |             |
| 🥬 Tools & add-ins           | Get Office on your phone or tablet                        | Num         Say "yes"           Save File; then run the file.         Cick Yes to start installing.           Need help: installing?         Need help: installing? | Stay online<br>Downloading all of Office might take a<br>unble. |             |
|                             |                                                           |                                                                                                    |                                                                 | •           |

- dalje preuzimanje/instalacija/aktivacija jednako kao i na prijašnjem primjeru

**Programski paketi office 365 za mobilne uređaje** dostupni su za preuzimanje na Google Play ili App Store, te ih se nakon instalacije aktivira **Prijavom** - vašom **@pfst.hr** email adresom i **"novom"** lozinkom koju koristite za Office 365.

#### Moguće greške

Najčešće se greške događaju **pri Prvoj prijavi / registraciji ili prijavi općenito.** Izgled ovih grešaka prikazan je na sljedećim slikama:

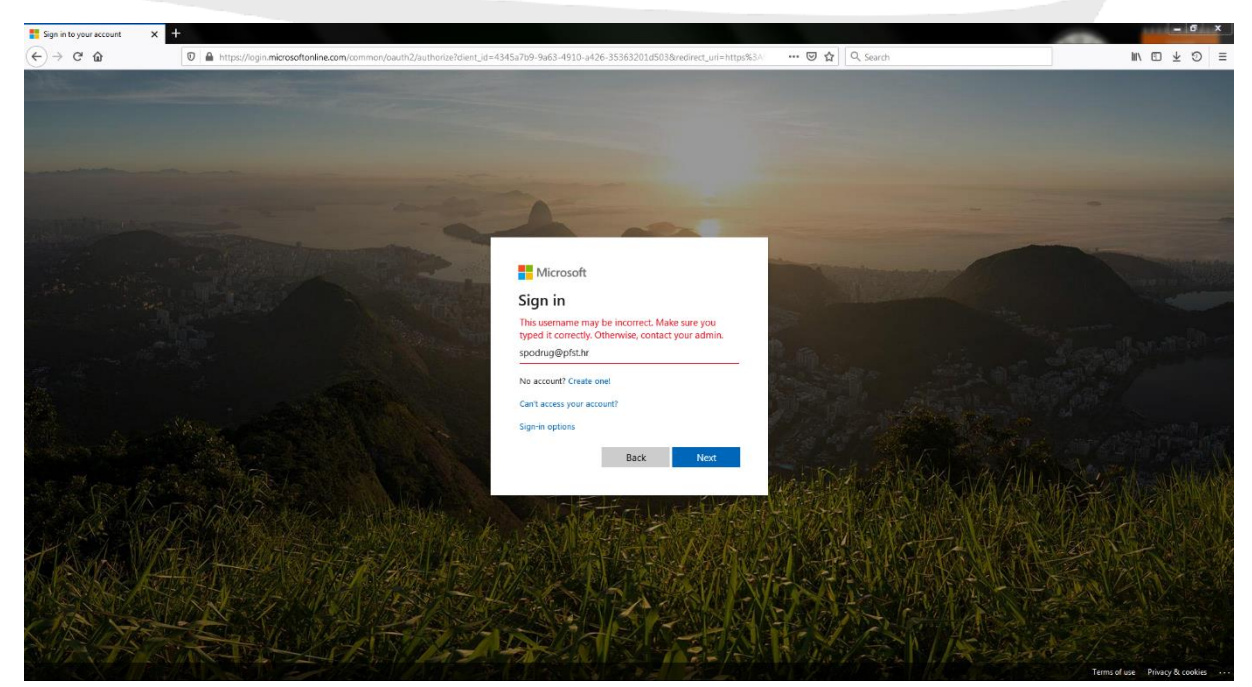

Slika 12 – Greška neprepoznavanja korisnika:

IT Centar | IT Center Ruđera Boškovića 37, HR-21000 Split Uredi: A220, A221 | Office: A220, A221 E-mail: <u>office365@pfst.hr</u>

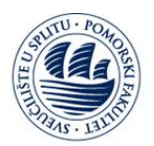

#### UNIVERSITY OF SPLIT FACULTY OF MARITIME STUDIES

## Slika 13 – Greška neprepoznavanja korisnika ili pogrešne lozinke:

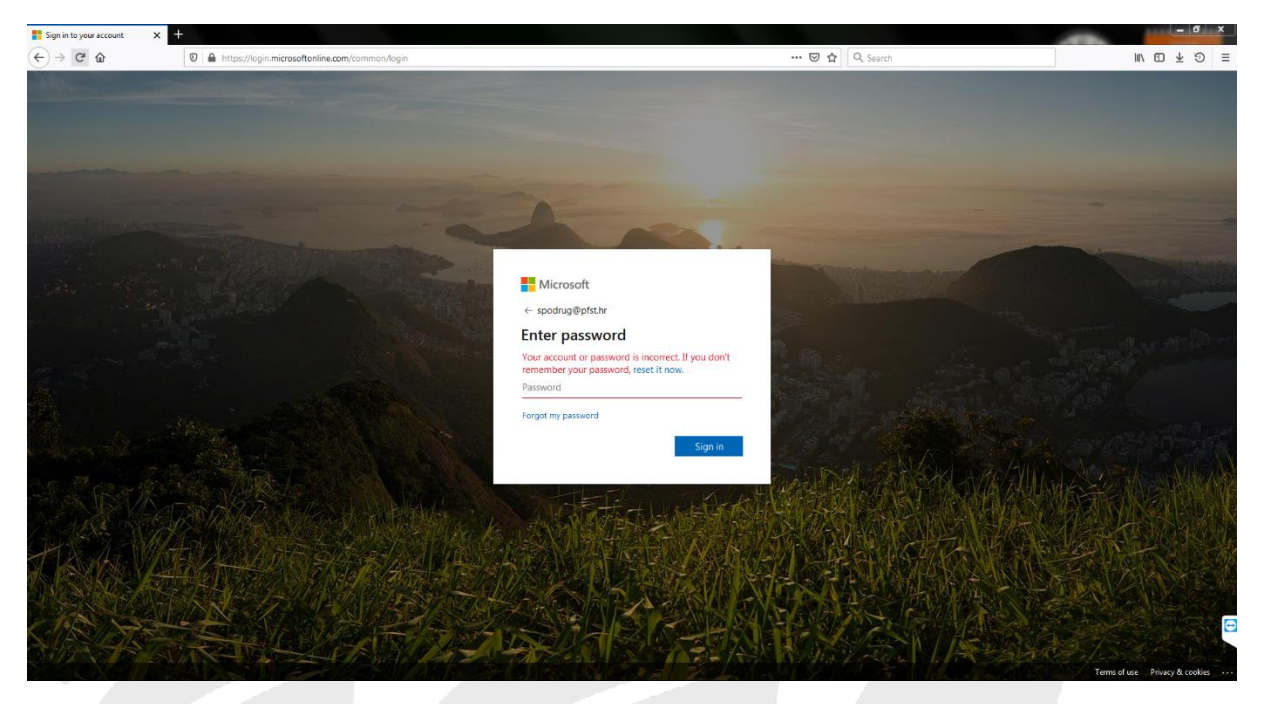

- Ako je u pitanju Prva prijava / registracija, te dobijete prikazane greške, to najčešće znači da su vaše lozinke neispravne, te za Prvu prijavu / registraciju generiranu lozinku trebate zatražiti, putem službenog e-maila upućenog na adresu za ovu namjenu , kako je opisano u točki Registracija ovoga dokumenta, nakon toga dobivenom lozinkom morate proći proces Prve prijave / registracije.
- Druga mogućnost za ovakve greške je da Vašeg korisničkog računa nema u našoj bazi Office 365, iz razloga greške sinkronizacije našeg @pfst.hr imenika. Također se obratite u IT Centar Pomorskog Fakulteta u Splitu ili na e-mail adresu IT službe za office365 – navedena niže, te ćemo vas mi nakon provjere ručno unijeti i proći kroz proces Prve prijave / registracije.
  - Ostali razlozi su: zaboravljene/izgubljene lozinke nakon Prve prijave/registracije; istek prava na korištenje Office 365 usluge preko matične ustanove; Za ovakve i slične probleme obratite nam se na mail <u>office365@pfst.hr</u>, te pričekajte daljnje upute.